| Assistant Principal Induction Academy                                                                                              |
|----------------------------------------------------------------------------------------------------|
| Assistant Principal Induction Academy                                                                                              |
|                                                                                                    |
| Assistant Principal ePortfolio                                                                                                    |
| Instructions for creating a site from the ePortfolio template.                                                                     |
| If you do not have a Gmail account, please sign up for<br>one for free on Google. You will need an account to<br>create your site. |
| If you need assistance, please contact me : <u>wernersr@dadeschools.net</u>                                                        |
| Log into your Google account                                                                                                    |
| +Shelley Gmail Images 🏭 ሷ Share                                                                                                    |
| Google Search I'm Feeling Lucky                                                                                                    |
|                                                                                                    |
|                                                                                                    |

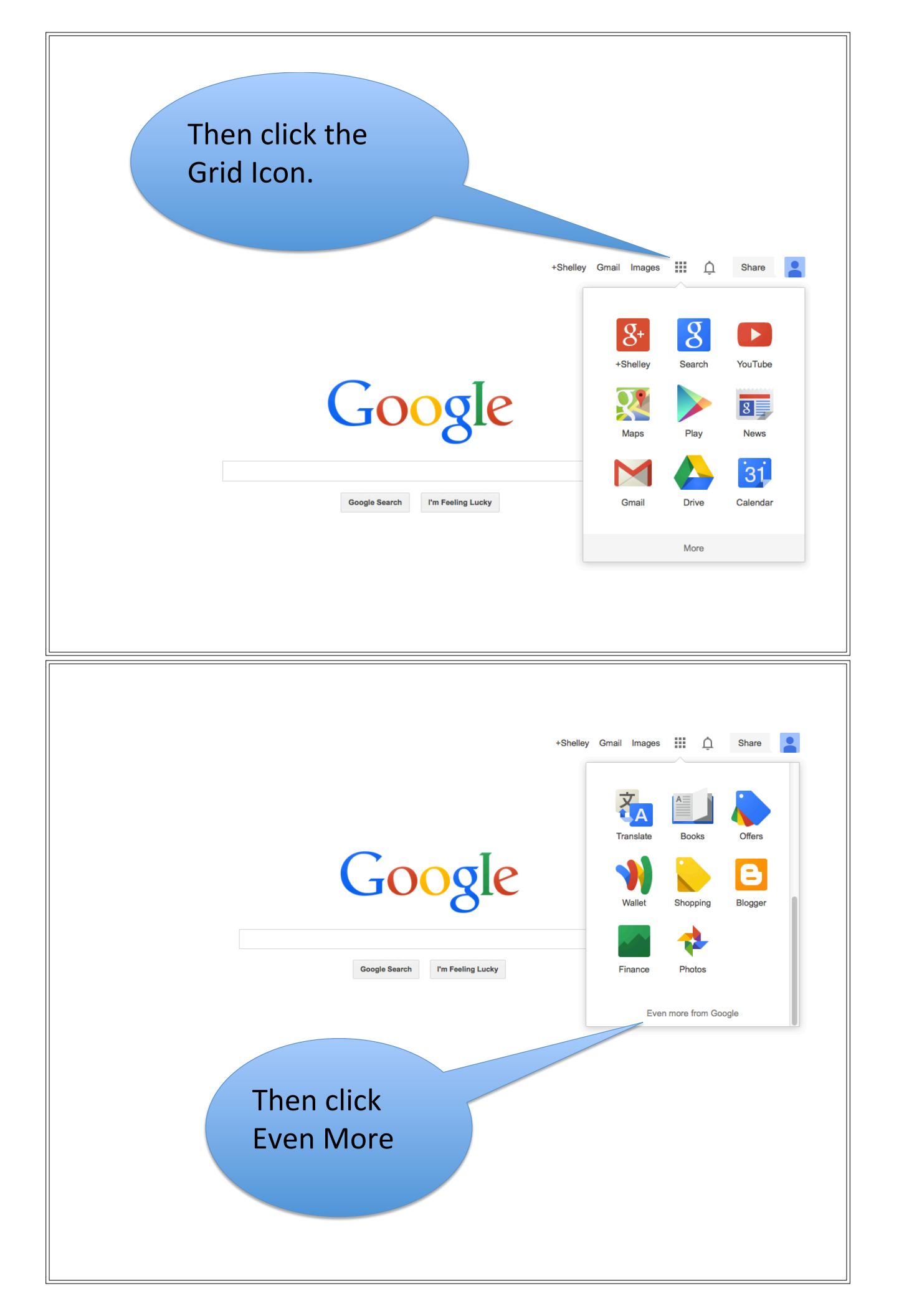

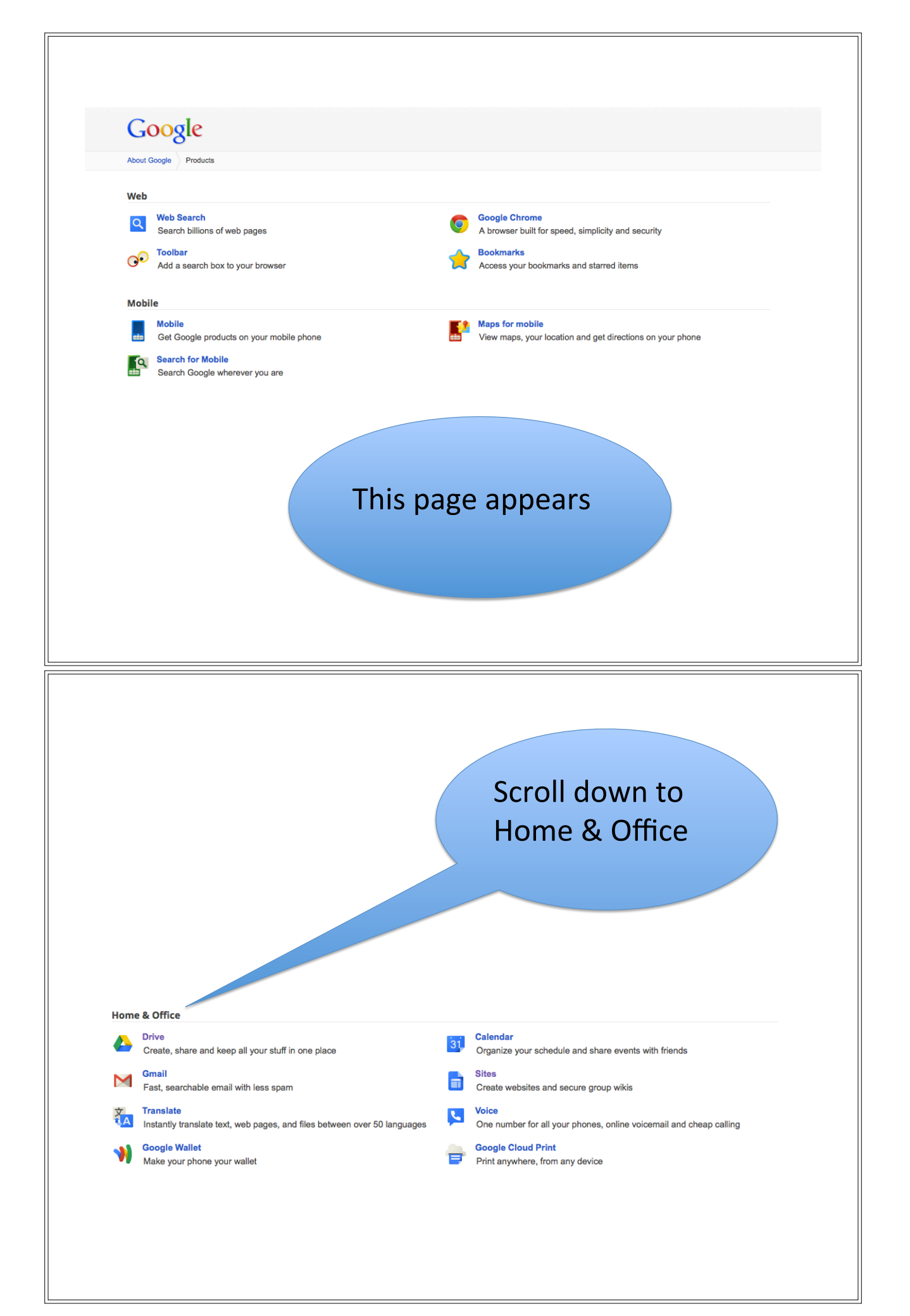

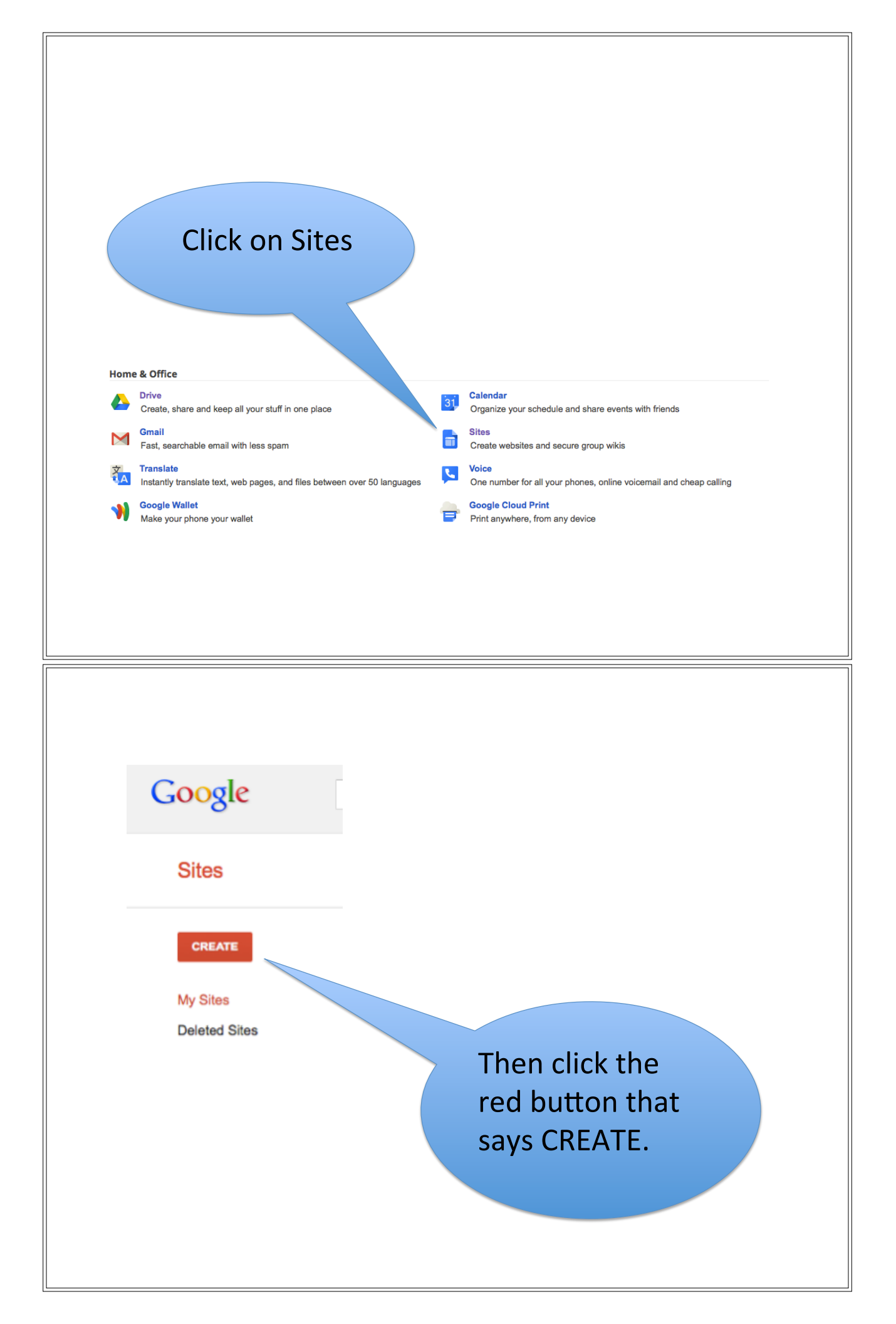

| CREATE Cancel                                                                                                    |                                                                                                    |
|----------------------------------------------------------------------------------------------------|----------------------------------------------------------------------------------------------------|
| Blank template     Classroom site                                                                                                    | a Q       Soccer team Q       Spring Floral Wedding Instructional Q       Browse the gallery for more                                                                                                    |
| Name your site:                                                                                                    |                                                                                                    |
| Site location - URLs can only use the following of                                                                                                    | there click                                                                                                    |
| https://sites.google.com/site/                                                                                                    | Browse the<br>gallery for                                                                                                    |
|                                                                                                    | more                                                                                                    |
|                                                                                                    |                                                                                                    |
|                                                                                                    |                                                                                                    |
|                                                                                                    |                                                                                                    |
|                                                                                                    |                                                                                                    |
| Select a Site Template<br>Public<br>Featured<br>Business collaboration<br>Activities & events<br>Schools & education<br>Clubs & organizations<br>Personal & family<br>Government & non-profits<br>Policy<br>Language<br>English (US) \$                                                        | APIA ePortfolio     Classroom site   Multipour class information together in one   Scional site template   Puel an online presence. Includes   treef an online presence. Includes   to a place to showcase   The presence includes the presence includes the pr |
| Select a Site Template Public Public Featured Business collaboration Activities & events Schools & education Clubs & organizations Personal & family Government & non-profits Policy Language English (US) \$                                                                                  | APIA ePortfolio<br>Cassoon site<br>Cassoon site<br>Cassoon site template<br>Treaf an online preserve. Includes<br>ts. a place to showcase<br>there in one<br>Tagge<br>Cassoon site template<br>there in one<br>there in one                                                                                                    |
| Select a Site Template<br>Public<br>Featured<br>Business collaboration<br>Activities & events<br>Schools & education<br>Clubs & organizations<br>Personal & family<br>Government & non-profits<br>Policy<br>Language<br>English (US) \$                                                        | APIA ePortfolio<br>Cassoon site<br>Pul al your class information together in one<br>face. Stay connected with pa<br>Sisional site template<br>Irself an online presence. Includes<br>Is a place to showcase<br>Mercin one<br>Typpe<br>ApIA ePortfolio<br>in the seearch boox                                                                                                    |
| Select a Site Template<br>Public<br>Featured<br>Business collaboration<br>Activities & events<br>Schools & education<br>Clubs & organizations<br>Personal & family<br>Government & non-profits<br>Policy<br>Language<br>English (US) \$                                                        | Are evented                                                                                                    |
| Select a Site Template         Public         Featured         Business collaboration         Activities & events         Schools & education         Clubs & organizations         Personal & family         Government & non-profits         Policy         Language         English (US) \$ | Arta ePortfolio                                                                                                    |

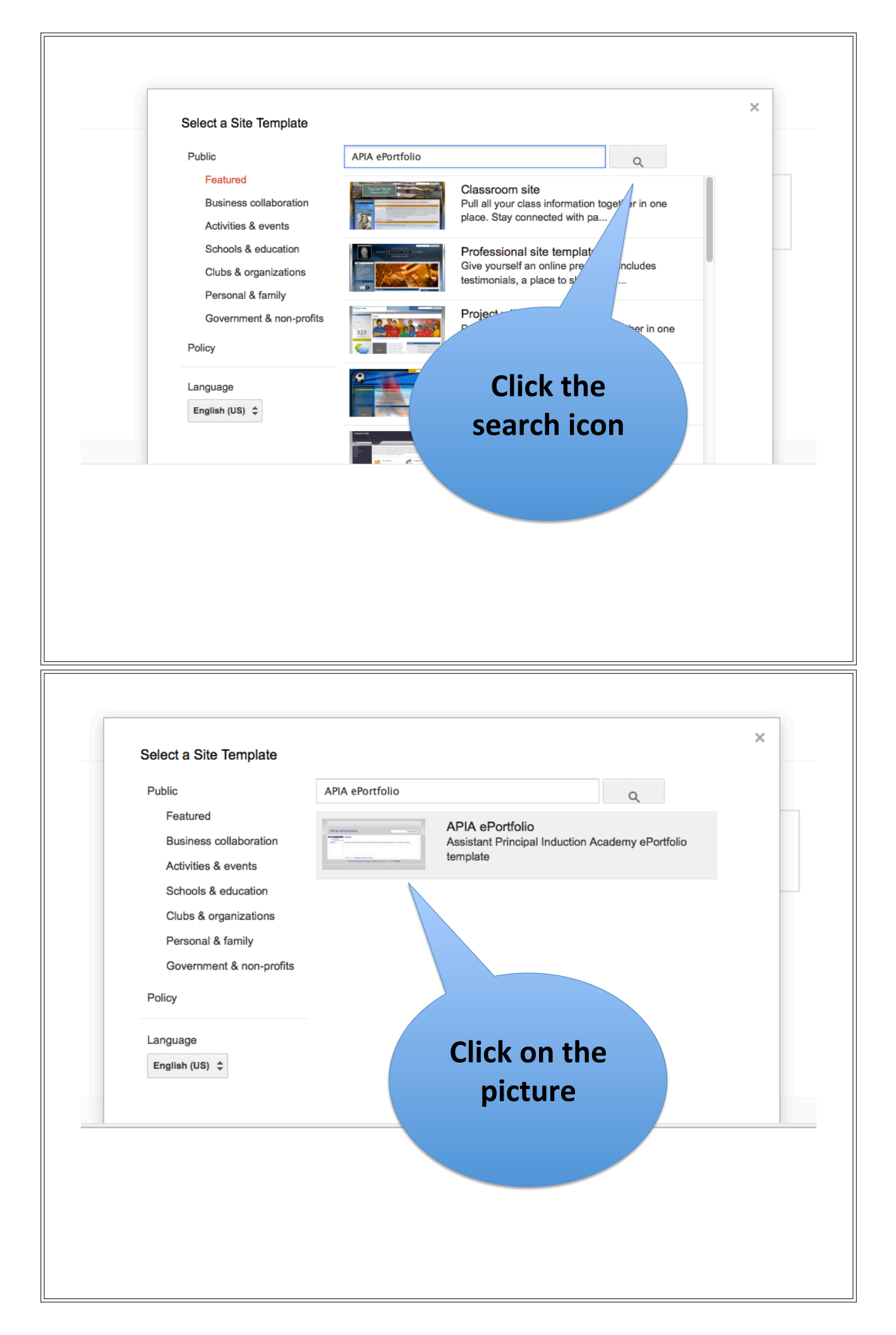

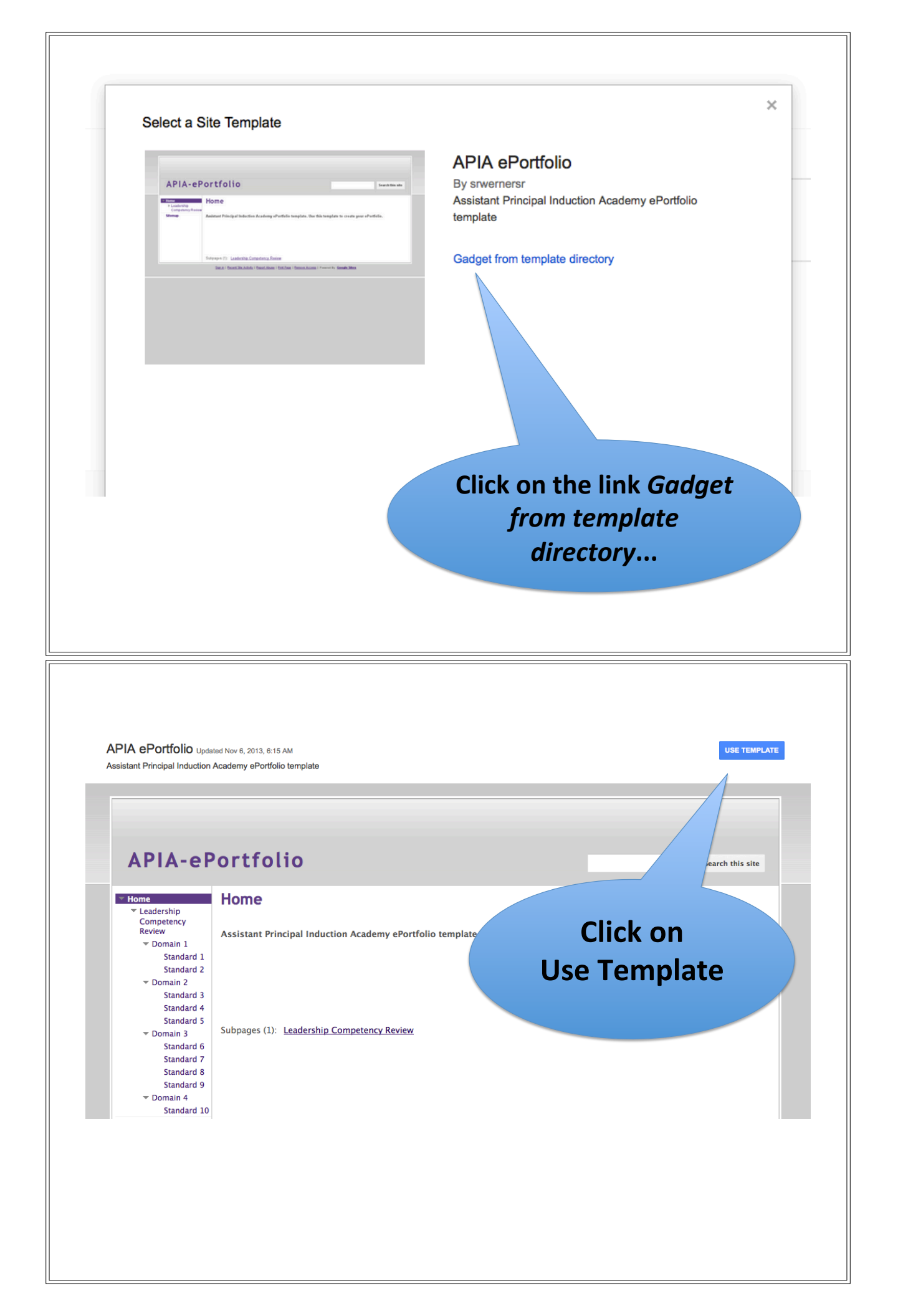

| CREATE Cancel Select a template to use:                                                            |                      | Browse the<br>gallery for                                                 |
|----------------------------------------------------------------------------------------------------|----------------------|---------------------------------------------------------------------------|
| Blank template Classroom site Q S                                                                  | Soccer team <b>Q</b> | Spring Floral<br>Wedding<br>Instructional Q                               |
| Site location - URLs can only use the following characters: A-Z,a-z https://sites.google.com/site/ | .,0-9                | site                                                                      |
| CREATE Cancel<br>Select a template to use:                                                         |                      |                                                                           |
| Blank template       Classroom site       S                                                        | Soccer team Q        | Browse the gallery for more         Spring Floral Wedding Instructional Q |
| Site location - URLs can only use the following characters: A-Z,a-z                                | :0-9                 | This will be<br>your site's<br>web address                                |

You should see your site appear.

You can find it through the address, or by going to Google like you did in the first step and clicking on sites.

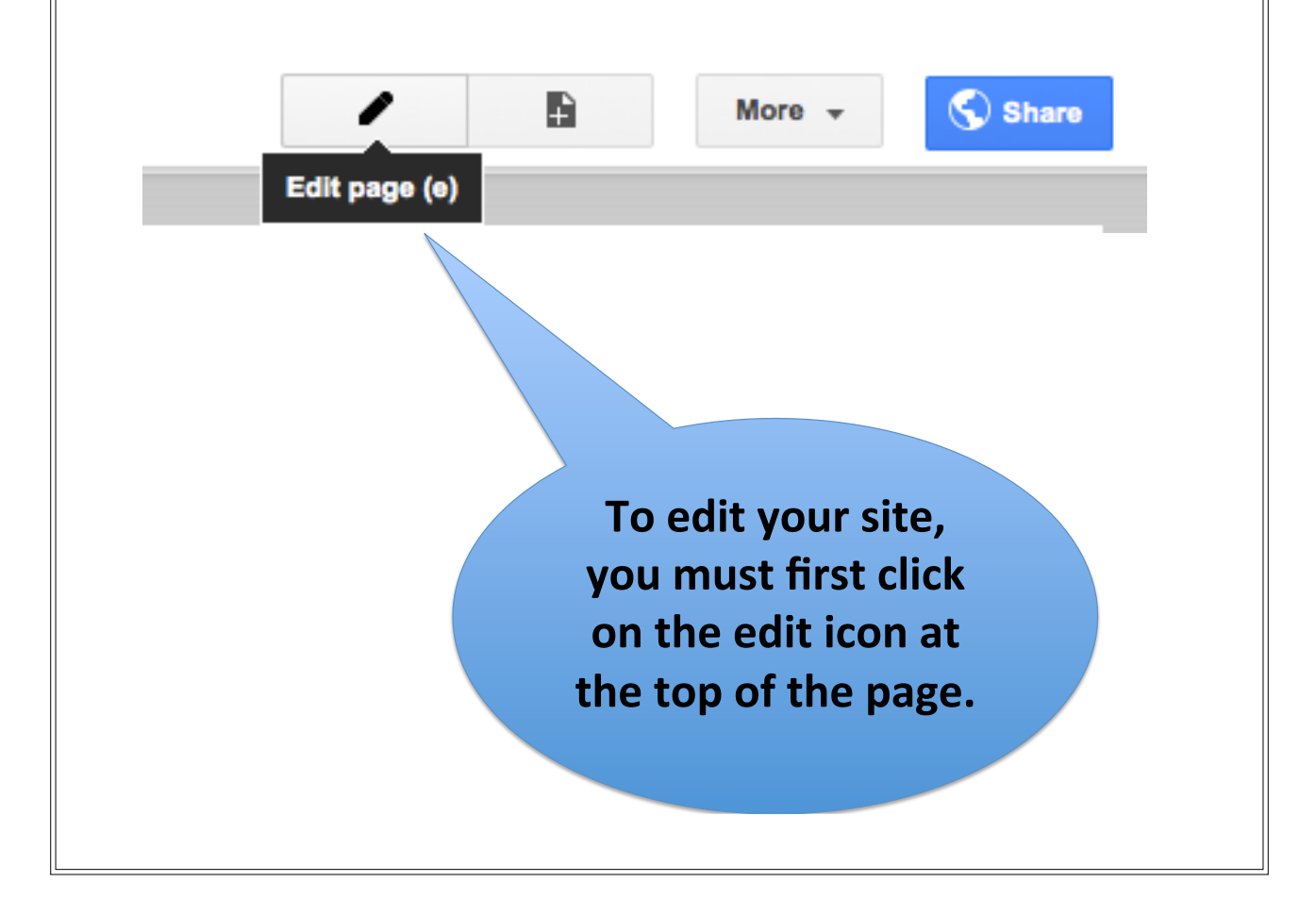